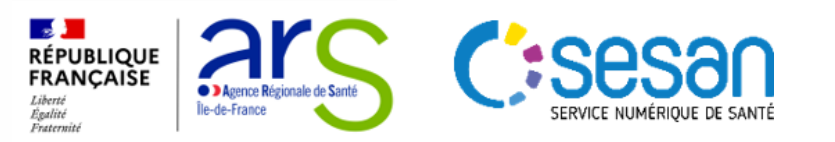

# GUIDE DE MISE A JOUR D'UN ETABLISSEMENT DANS LE ROR ET VIATRAJECTOIRE

Réforme SMR

Mars 2023

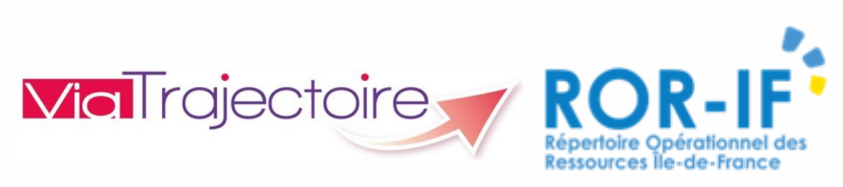

Version 1.0

PARTENAIRE DIGITAL AU SERVICE DE LA SANTÉ DES FRANCILIENS

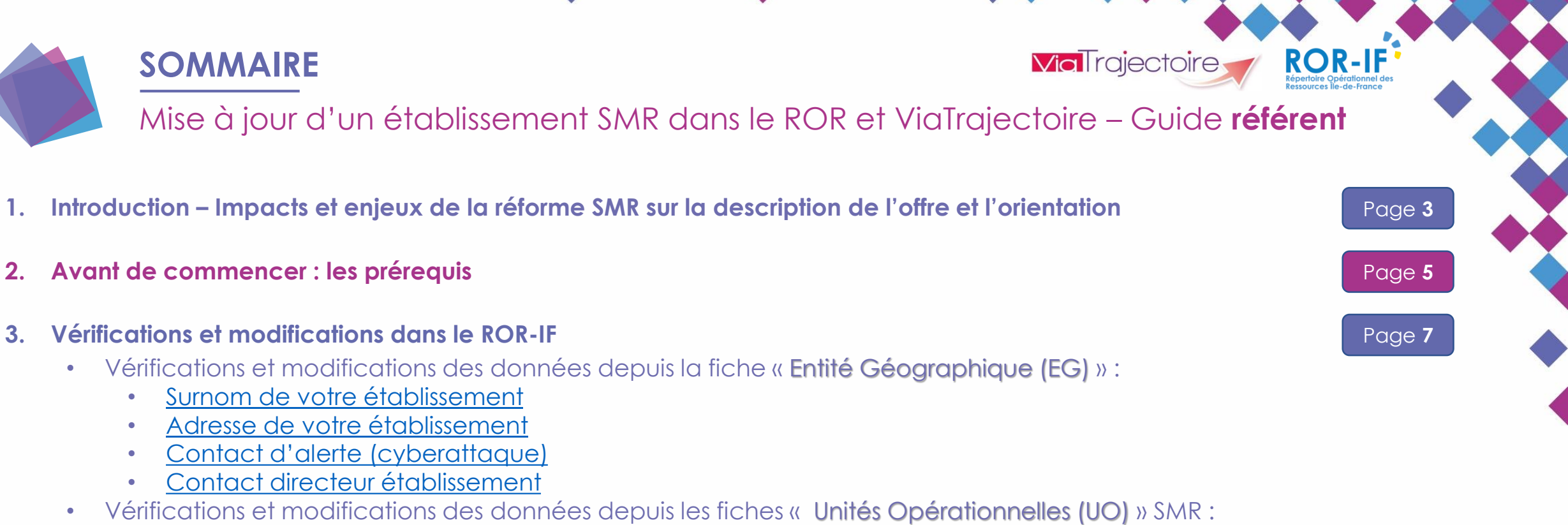

- <u>Nom de l'unité</u>
- <u>Contacts de l'unité</u>
- <u>Responsable de l'unité</u>
- <u>Patientèle accueillie</u>
- 4. Vérifications et modifications dans ViaTrajectoire
  - Vérifications et modifications des habilitations et des données de contact du responsable des admissions
    - Accès à votre fiche établissement et votre fiche unité
    - Modification des données de votre unité sans guichet unique
    - Modification des données de votre unité avec guichet unique

#### 5. Prochaines étapes

Page 31

Page 24

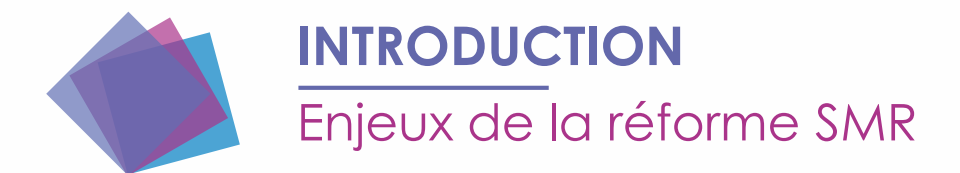

« Ma Santé 2022 » a initié une réforme générale du régime d'autorisation des activités de soins et des équipements matériels lourds

**Via**Trajectoire

**ROR-IF** 

- Publication le 11 janvier 2022 des décrets relatifs aux conditions d'implantation et de fonctionnement de l'activité de soins médicaux et de réadaptation (SMR)
  - Au 1er juin 2023, les Soins de Suite et de Réadaptation (SSR) deviendront des Soins Médicaux et de Réadaptation (SMR).

#### Principales évolutions introduites par la réforme :

- Changement de la dénomination de l'activité qui devient activité de « Soins Médicaux et de Réadaptation »
- La création de la modalité « **pédiatrie** », exclusive pour la prise en charge des enfants
- La création de la mention « **polyvalent** » et de la mention « **oncologie** »
- La description de l'organisation territoriale de l'offre
- La spécification des prises en charge thérapeutiques et de l'organisation des soins, pour toutes les mentions

 Ces évolutions vont impacter les outils numériques dont le <u>Répertoire Opérationnel des Ressources en Île-de-</u> <u>France (ROR-IF)</u> et l'<u>outil d'orientation ViaTrajectoire</u>

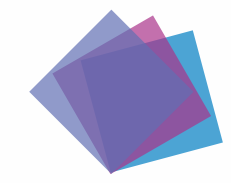

#### INTRODUCTION

Impacts de la réforme SMR sur la description de l'offre de soins et l'orientation des patients

#### La réforme impacte le ROR et ViaTrajectoire :

- La nomenclature <u>nationale</u> de description de l'offre (type d'unité/autorisation, ajout d'actes et équipements spécifiques, évolution du thésaurus des pathologies...)
- La description des établissements et unités existantes : des autorisations modifiées, créations de nouvelles activités, description des activités d'expertise
- Les orientations dans ViaTrajectoire : nouveaux chemins cliniques pour accéder aux nouvelles autorisations ainsi qu'aux activités d'expertise

#### Enjeux en Île-de-France :

- Maintenir et améliorer la visibilité des filières et établissements SMR franciliens ;
- Reporter dans les outils numériques les nouvelles autorisations introduites par la réforme (et les activités d'expertise associées)
- Soutenir les usages de ces outils numériques essentiels à la stratégie régionale
- Fluidifier le parcours patient en facilitant les échanges inter-secteurs (MCO SMR – Médico-social)

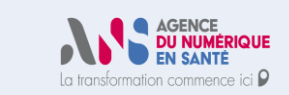

**ROR-IF** 

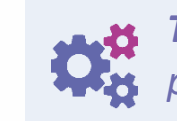

**Via** Trajectoire

*Travaux nationaux en cours : participation de l'IDF* 

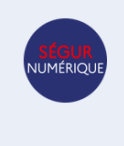

*Le ROR et ViaTrajectoire deviennent des outils nationaux : enjeux de qualité.* 

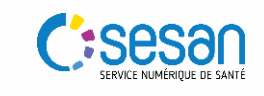

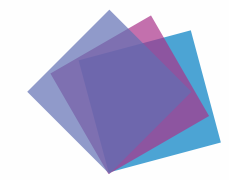

#### AVANT DE COMMENCER...

ViaTrajectoire Répetite Operational des Resources lie-de-France

...Intérêt de la synchronisation ROR/ViaTrajectoire

- Les données présentes dans le ROR sont reprises de manière automatique sur ViaTrajectoire. Cela permet à l'établissement d'éviter une double saisie des informations.
- Cette mise à jour entre les deux outils est réalisée quotidiennement à 18 h.

| Affichage dans le ROR                                                                                                    |                                                               | Affichage dans l'annuaire VT                                                                                                    |
|----------------------------------------------------------------------------------------------------|---------------------------------------------------------------|----------------------------------------------------------------------------------------------------|
| HOPITAL LES MAGNOLIAS         Image: Source of the second structure       Image: Source of the second structure         Type d'UO       Hospitalisation complète (HC) SSR affections de la personne âgée polypathologique, dépendance         Activités       Soins de Suite et de Réadaptation (SSR) affections des personnes âgées polypathologiques, dépendance         Activités       Soins de Suite et de Réadaptation (SSR) affections des personnes âgées polypathologiques, dépendance         Contacts       01.69.80.59.33 (Téléphone médical)         Patientèles       0j       6a       18a       65a       +         Image: Image: I | SSR<br>Capacité<br>Installés 106<br>Installés<br>Localisation | Fiche unité       Fermer ×         Hopital Les Magnolias       Imprimer         SSR       Smr Gériatrique         Infos générales       Pathologies       Personnel et ressources       Filière       Couverture géo.         Mode de prise en charge       Hospitalisation complète         Activité(s) opérationnelle(s)       SSR affections des personnes âgées polypathologiques, dépendantes ou à risque de dépendance         Lits Installes *       106         Public admis       à partir de 65 an(s) jusqu'à 150 an(s) |
| Responsable<br>Mme Laurence LUQUEL<br>01.<br>laurence.luquel@ .fr                                                                                                    |                                                               | Responsable<br>LUQUEL Laurence<br>Tel : 01<br>Image: Iaurence.luquel@fr                                                                                                    |

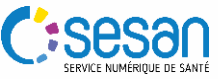

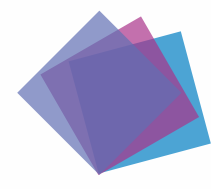

# **AVANT DE COMMENCER...**

...Quelques prérequis

Les opérations de vérification/modification requièrent de posséder un compte ViaTrajectoire et un compte ROR dûment habilités. Pour s'assurer que cela est bien le cas :

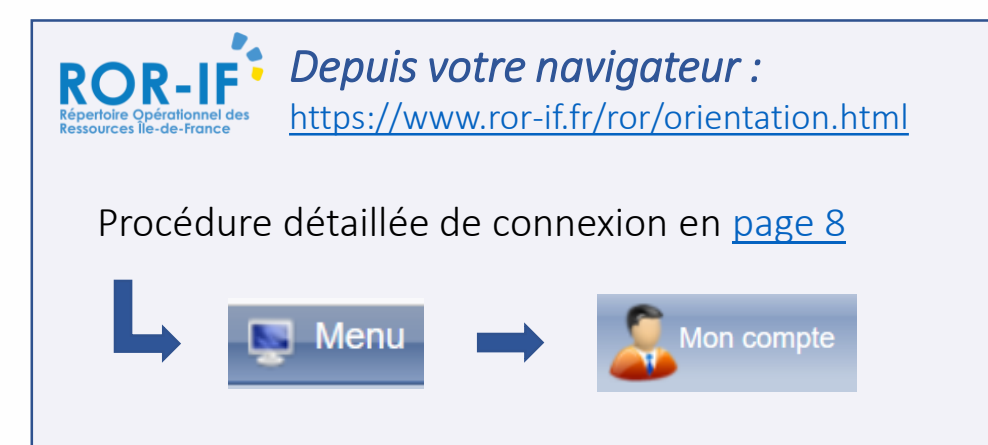

Dans l'encadré « Rôles » vous devez disposer de l'une des 2 habilitations suivantes :

- Directeur : possibilité de modifier et de valider les informations contenues dans le ROR
- Référent : possibilité de modifier les informations contenues dans le ROR

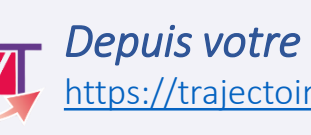

Depuis votre navigateur : https://trajectoire.sante-ra.fr/Trajectoire/

Procédure détaillée de connexion en page 25

Cliquer sur "Bienvenue Prénom Nom" en haut à gauche de votre écran

Bienvenue Va i S Déconnexion

Dans la section « Mes habilitations », vous devez disposer de l'une des habilitations suivantes, à une date de validité non expirée.

Référent unité /Référent structure : possibilité de modifier les informations contenues dans ViaTrajectoire qui sont non-synchronisées (cf. page suivante)

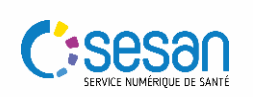

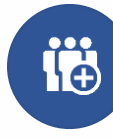

En cas de besoin de compte ou de mise à jour d'habilitations, contacter le support utilisateurs

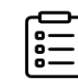

https://formulaire-support.sante-idf.fr

Cette sollicitation s'inscrit dans le cadre de la campagne SMR (ROR/ViaTrajectoire)

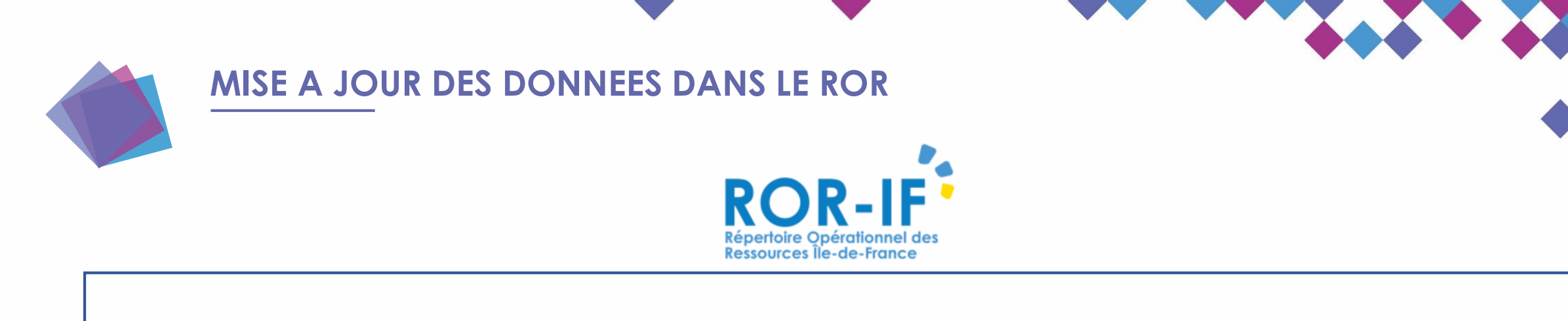

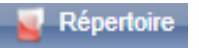

• Les modifications à apporter sont à mettre à jour **depuis le répertoire du ROR** (procédure détaillée en pages suivantes).

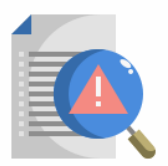

Si vous remarquez que la description de votre offre dans le ROR est incomplète, vous pouvez contacter le support.

Contacter le support SESAN (du lundi au vendredi de 8h à 20h)

Tel : 01 83 76 30 31

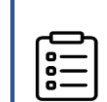

*Formulaire* à compléter en indiquant votre demande : https://formulaire-support.sante-idf.fr

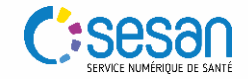

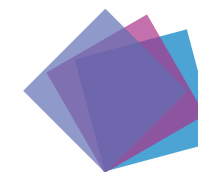

# **ETAPE 1 : LA CONNEXION**

La connexion au ROR

1

Cliquer sur le lien de connexion suivant pour accéder au ROR: <u>https://www.ror-if.fr/ror/</u>

Bienvenue sur l'application ROR-IF

En vous connectant vous confirmez avoir lu et accepté les <u>conditions générales d'utilisation</u>

Si vous rencontrez des difficultés pour vous connecter ou pour saisir vos disponibilités en lits, contactez le support utilisateur au 01 83 76 30 31 du lundi au vendredi de 8h à 20h ou envoyez un mail en cliquant <u>ICI</u>

Pour vous connecter en tant que kinésithérapeute ou en tant que professionnel du secteur handicap, cliquez <u>ICI</u>

#### Télécharger tous les documents du ROR

Consulter les mentions légales

V.(22.01.06\_02)

| 2 | Identifiant<br>Mot de passe | Identification     Connexion | Compléter les informations<br>d'identification,<br>communiquées par email<br>lors de la création de vos<br>accès par le GIP SESAN |
|---|-----------------------------|------------------------------|----------------------------------------------------------------------------------------------------|
|   |                             | Connexion                    |                                                                                                    |

En cas de **perte de MDP ou identifiant** contacter **le support SESAN** (du lundi au vendredi de 8h à 20h)

#### Tel : 01 83 76 30 31

Formulaire à compléter en indiquant votre demande : https://formulaire-support.sante-idf.fr

Rappel : habilitations qui peuvent vous être attribuées

- Directeur : possibilité de modifier et de valider les informations contenues dans le ROR
- **Référent** : possibilité de **modifier** les informations contenues dans le ROR

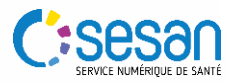

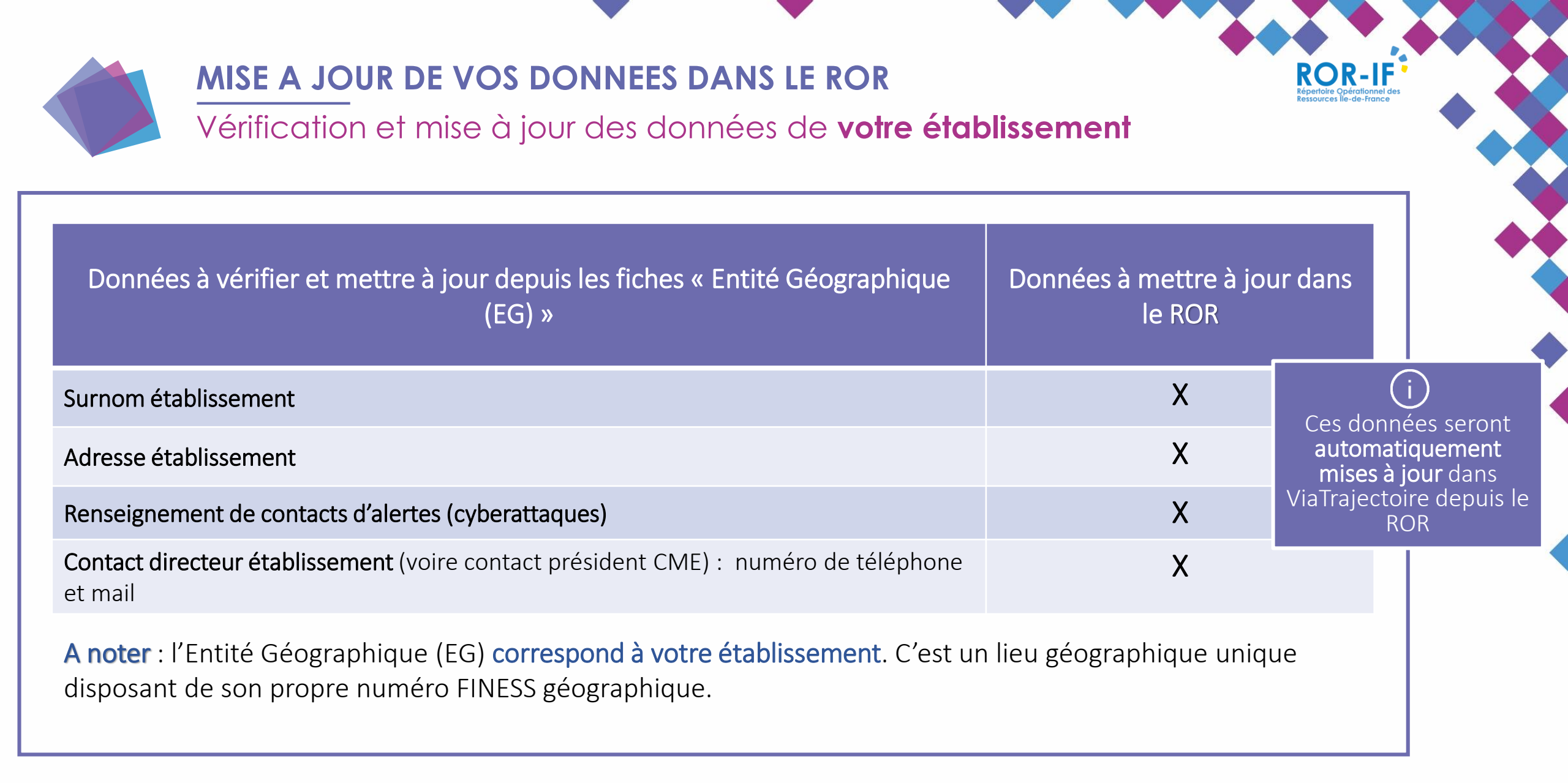

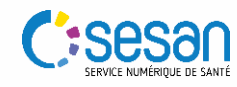

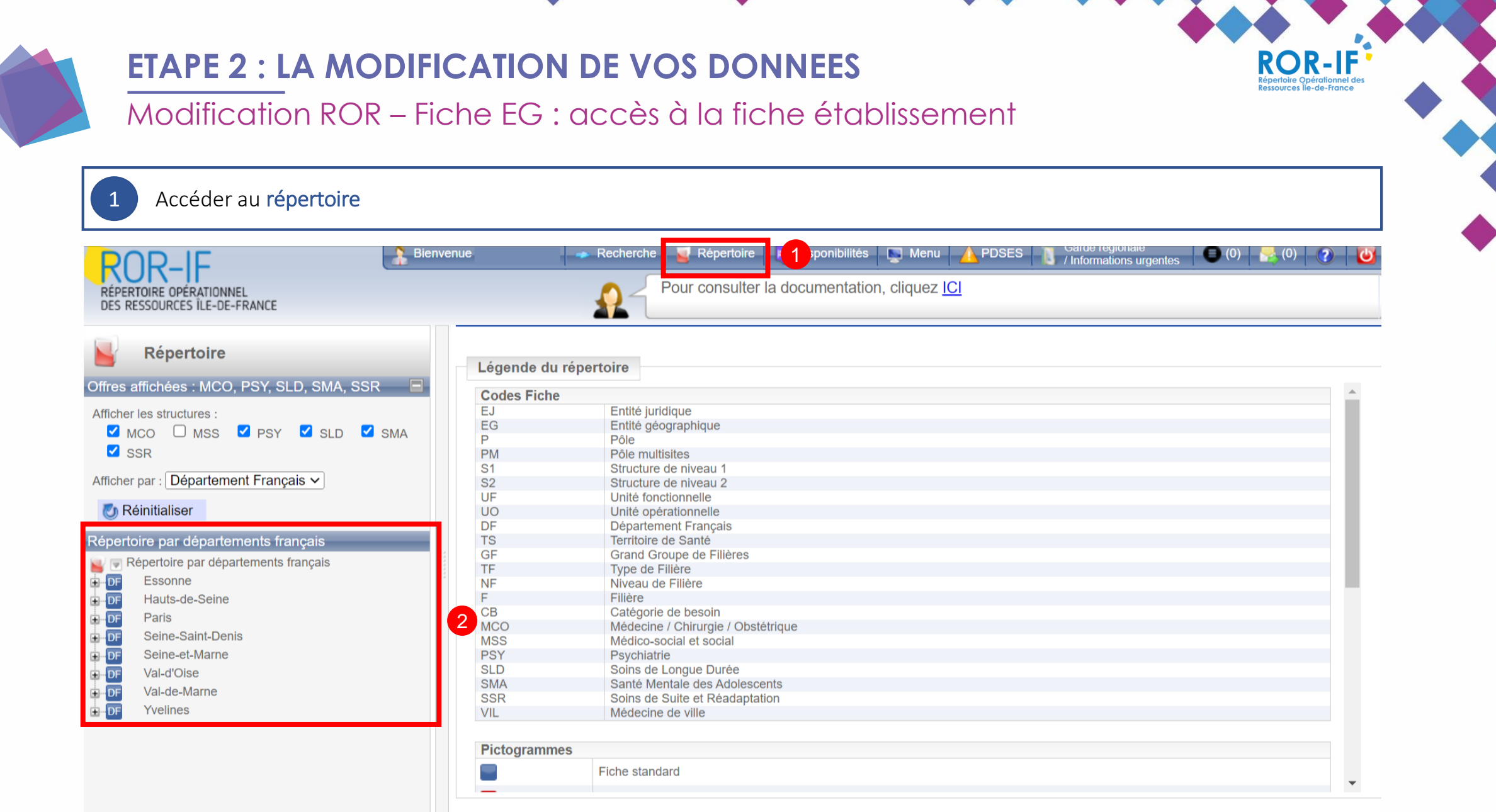

Afficher la légende

VICE NUMÉRIQUE DE SANTI

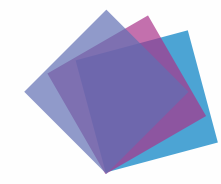

# **ETAPE 2 : LA MODIFICATION DE VOS DONNEES**

Modification ROR – Fiche EG : accès à la fiche établissement

Vérification et mise à jour des données renseignées dans la fiche EG : sélectionner votre structure

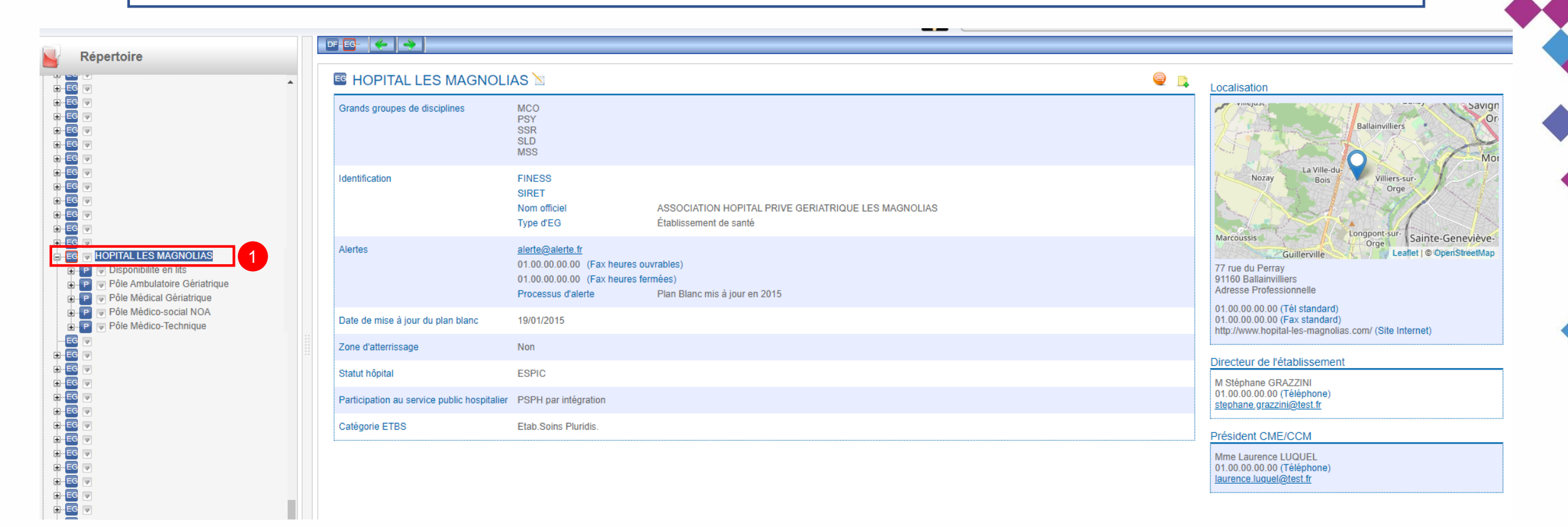

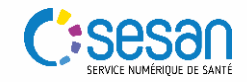

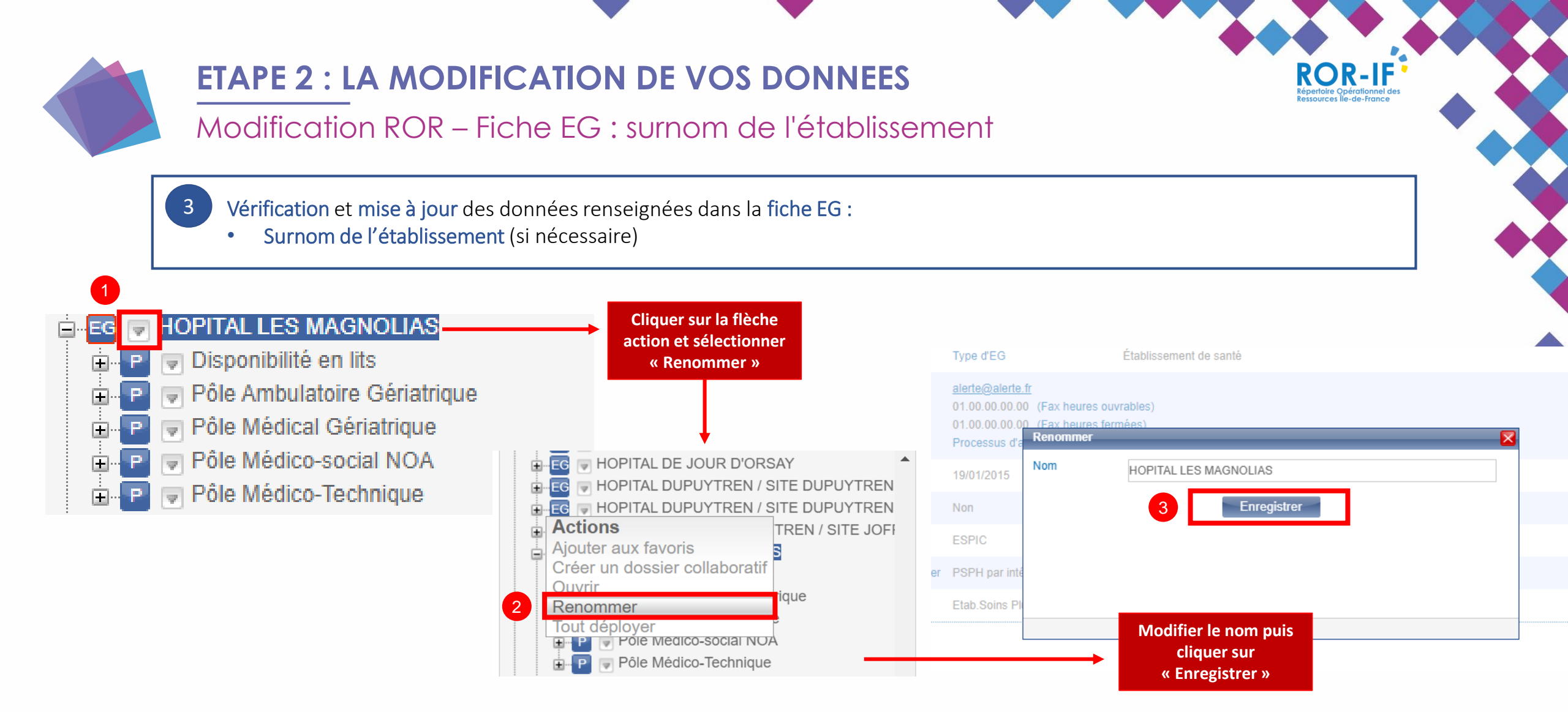

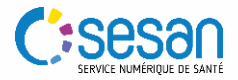

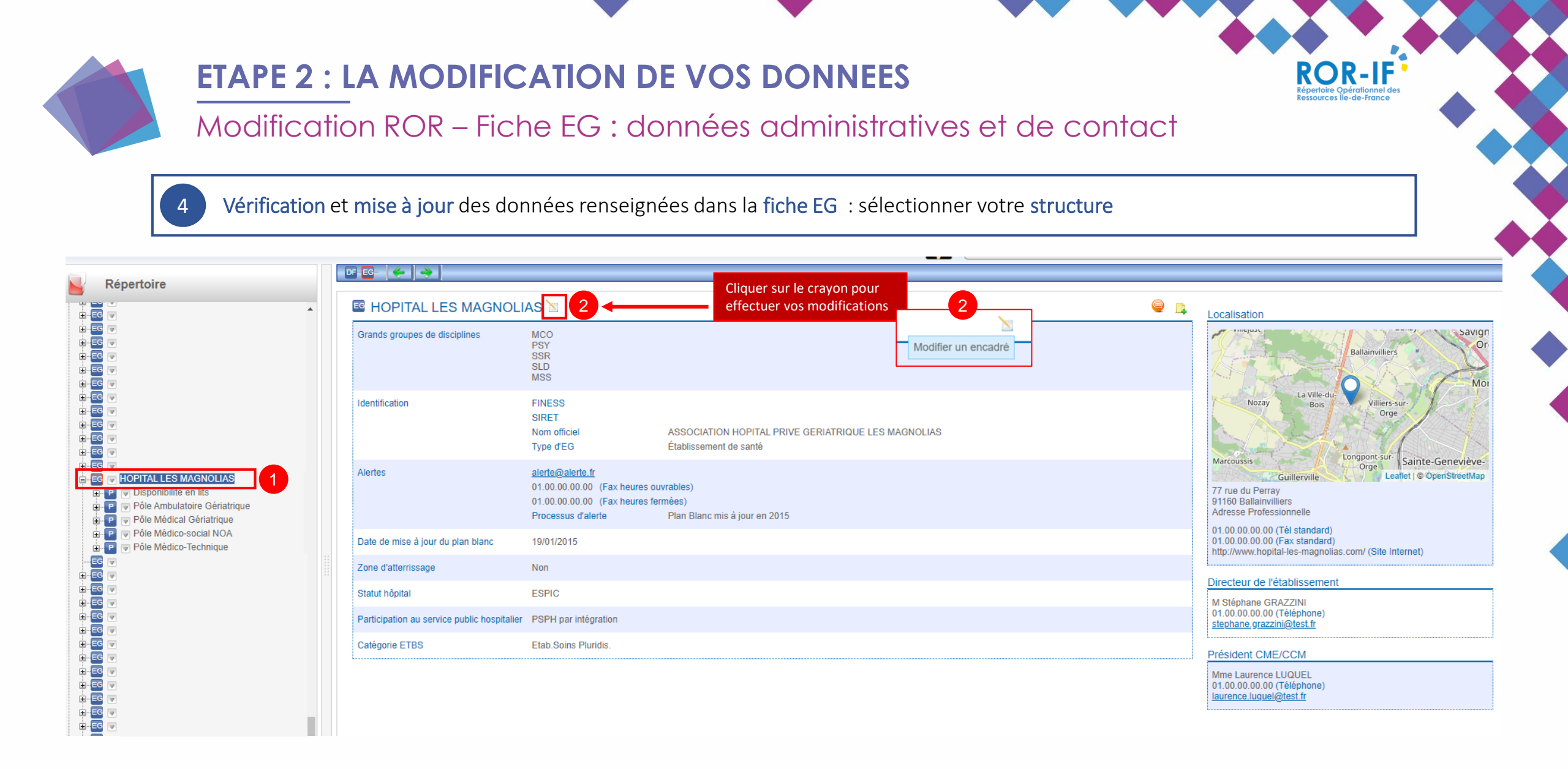

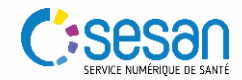

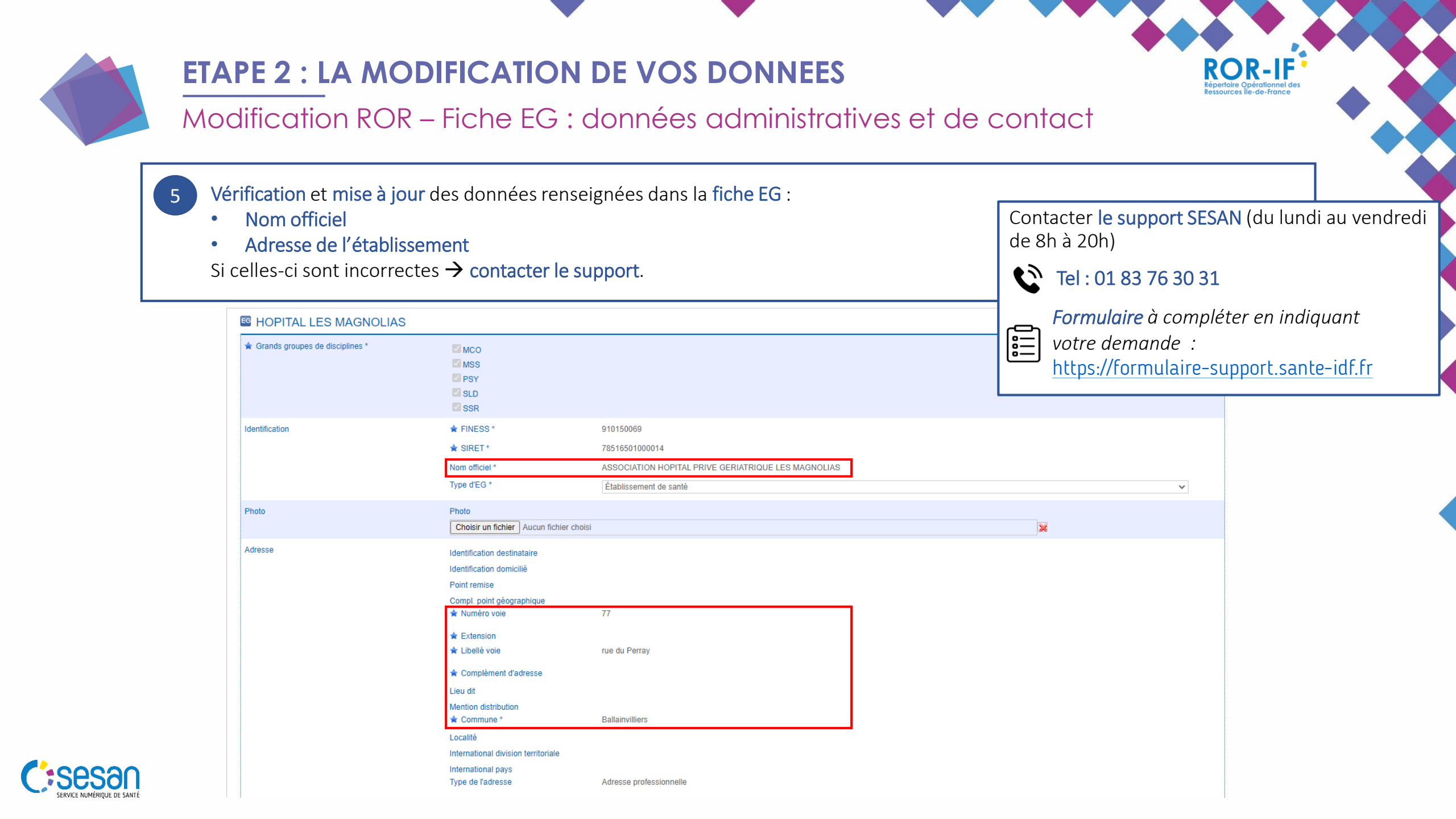

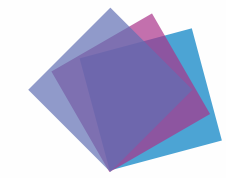

# **ETAPE 2 : LA MODIFICATION DE VOS DONNEES**

Modification ROR – Fiche EG : données administratives et de contacts

- 6 Vérification et mise à jour des données renseignées dans la fiche EG :
  - Mail d'alerte (utile en cas de cyberattaque)
  - Coordonnées du directeur d'établissement

Procéder aux modifications nécessaires puis cliquer sur « Modifier », en bas de la page.

| Alertes                      | Mail d'alerte        | alerte@alerte.fr              |  |
|------------------------------|----------------------|-------------------------------|--|
|                              | Fax heures ouvrables | 010000000                     |  |
|                              | Fax heures fermées   | 010000000                     |  |
|                              | Processus d'alerte   | Plan Blanc mis à jour en 2015 |  |
|                              |                      |                               |  |
|                              |                      |                               |  |
| Directeur de l'établissement | Civilité             | ● M ○ Mme                     |  |
|                              | Titre                | Sélectionner un titre         |  |
|                              | Nom                  | GRAZZINI                      |  |
|                              | Prénom               | Stéphane                      |  |
|                              | Adresse mail         | stephane.grazzini@test.fr     |  |
|                              | Téléphone            | 010000000                     |  |
|                              | Fax                  |                               |  |
|                              |                      |                               |  |
|                              |                      |                               |  |
|                              |                      |                               |  |

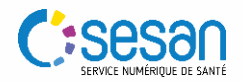

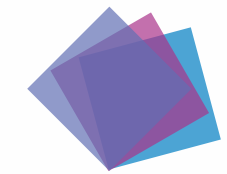

# **ETAPE 2 : LA MODIFICATION DE VOS DONNEES**

Modification ROR – Fiche EG : données administratives et de contact

| 7 |   |
|---|---|
|   |   |
|   | / |

Enregistrer les modifications. Par défaut indiquer la date du jour.

| Héberger                             | ate d'effet  |                   |                              | ×          | 9 |
|--------------------------------------|--------------|-------------------|------------------------------|------------|---|
| Nb de pla<br>sociale he<br>temporair | 1            | Veuillez saisir l | a date d'effet               | ]          |   |
| Nb de pla<br>sociale he<br>permaner  | Le format de | 2 Enregi          | aa. Par exemple : 1<br>strer | 19/10/2009 |   |
| Aide finar                           |              |                   |                              |            |   |
|                                      |              |                   |                              |            |   |

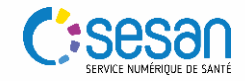

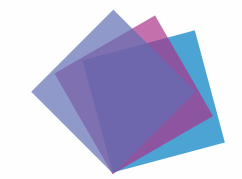

#### MISE A JOUR DE VOS DONNEES DANS LE ROR ET VIATRAJECTOIRE

Vérification et mise à jour des données de vos unités SMR

| <b>Données à vérifier et mettre à jour depuis</b> les fiches « Unités<br>Opérationnelles (UO) »                                  | Données à mettre à jour<br>dans le ROR | Données à mettre à jour<br>dans ViaTrajectoire       |
|----------------------------------------------------------------------------------------------------|----------------------------------------|------------------------------------------------------|
| Dans l'attente de la mise à jour des autorisations, possibilité <u>optionnelle</u> de modifier SSR en SMR dans le nom de l'unité | X                                      | i                                                    |
| <b>Contacts</b> : numéro de téléphone                                                                                            | X                                      | Ces données seront<br>automatiquement                |
| Responsable de l'unité                                                                                                    | Х                                      | <b>mises à jour</b> dans<br>ViaTrajectoire depuis le |
| Patientèle                                                                                                    | Х                                      | ROR                                                  |
| Contact et habilitation du responsable des admissions                                                                            | -                                      | X                                                    |

**ROR-IF** 

A noter : les unités opérationnelles (UO) correspondent aux unités SMR présentes dans votre structure. Il s'agit d'une activité homogène, avec une organisation dédiée, dans un lieu géographique unique.

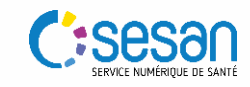

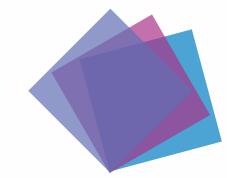

# **ETAPE 2 : LA MODIFICATION DE VOS DONNEES**

Modification ROR – Fiche Unité SMR : accès à la fiche unité

Vérification et mise à jour des données renseignées dans la fiche UO : sélectionner l'UO à mettre à jour

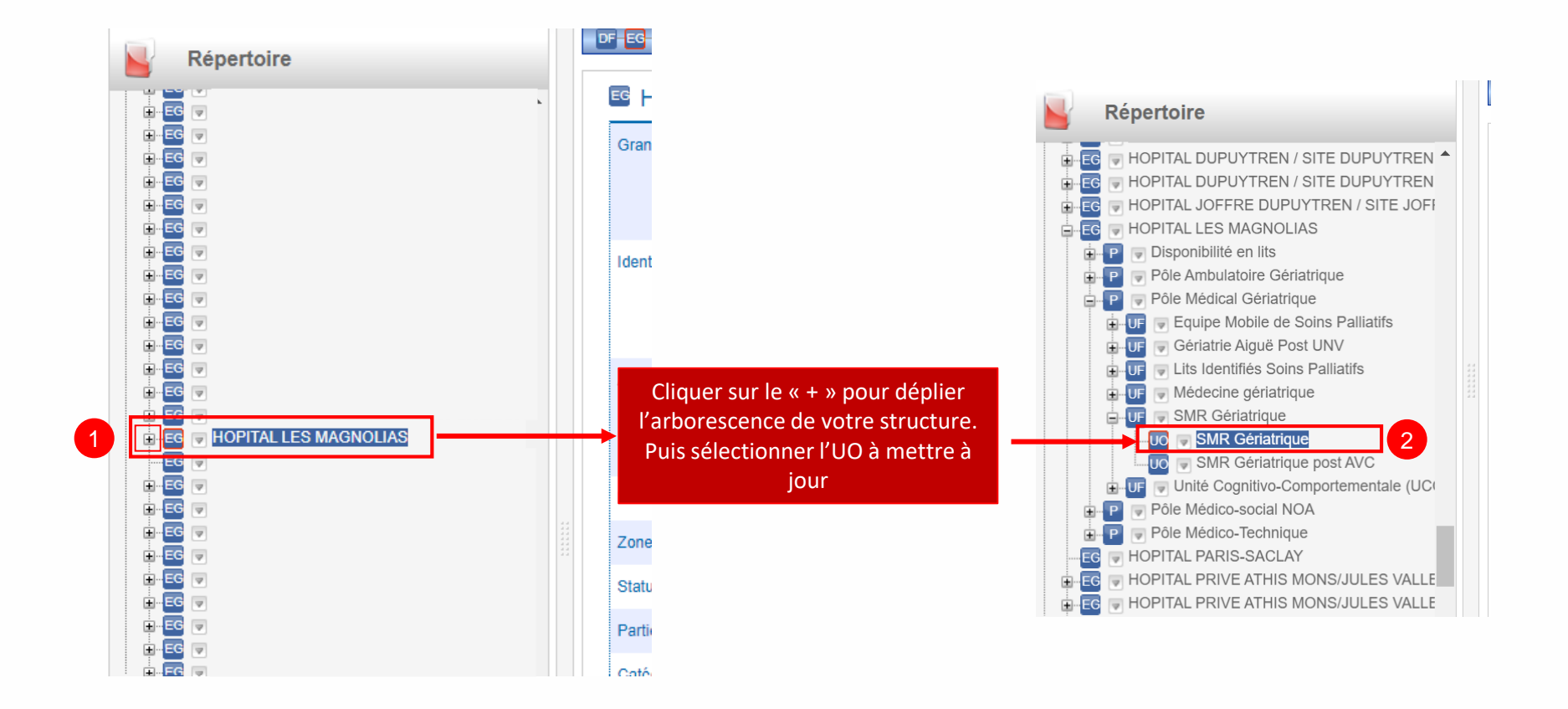

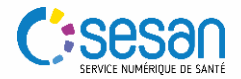

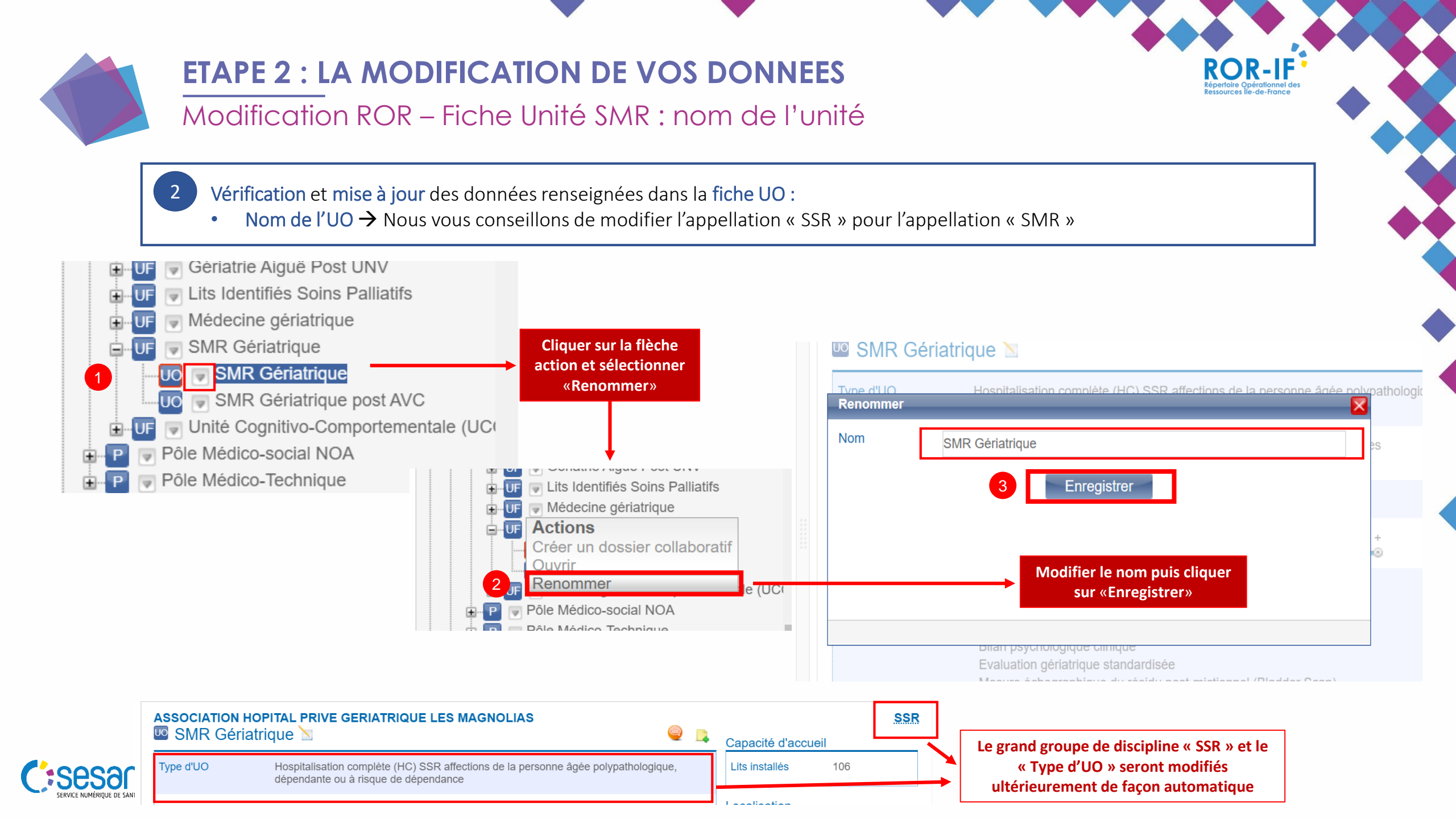

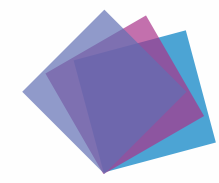

### **ETAPE 2 : LA MODIFICATION DE VOS DONNEES**

Modification ROR – Fiche Unité SMR : données administratives et de contact

**ROR-IF** 

Vérification et mise à jour des données renseignées dans la fiche UO : sélectionner l'UO à mettre à jour

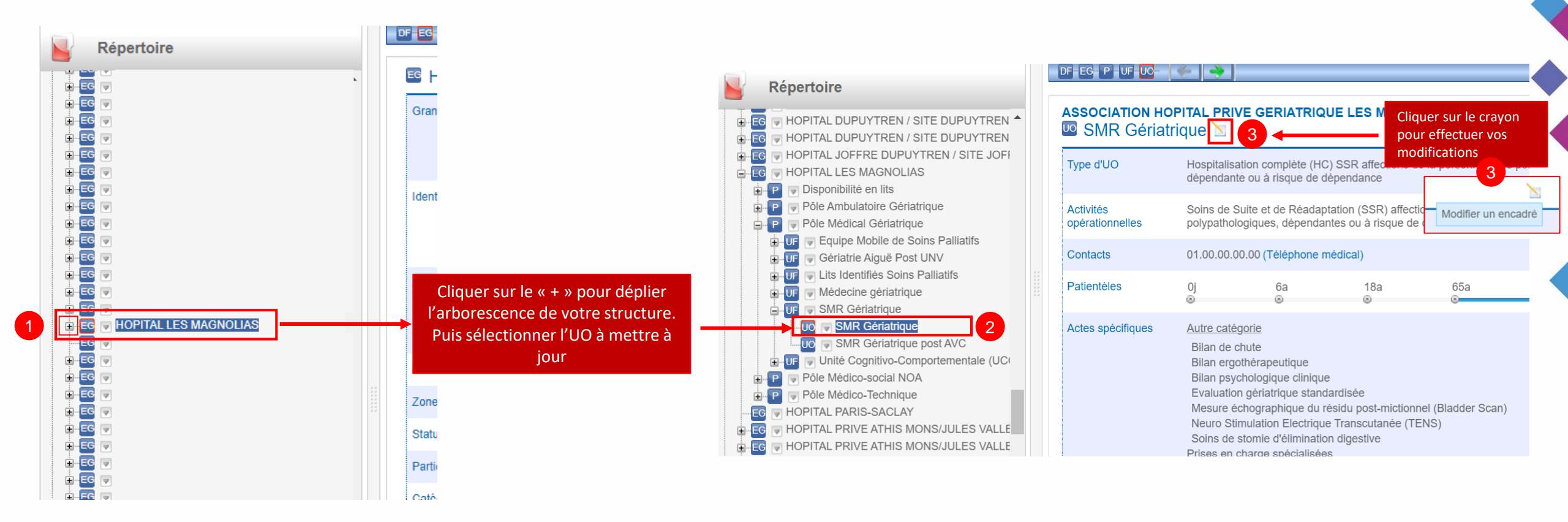

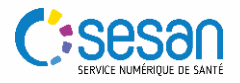

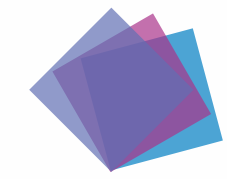

# **ETAPE 2 : LA MODIFICATION DE VOS DONNEES**

Modification ROR – Fiche Unité SMR : données administratives et de contact

Vérification et mise à jour des données renseignées dans la fiche UO :

• Contacts : renseigner au moins un n° de contact joignable par des professionnels externes à votre structure

**ROR-IF** 

• Patientèles : âge des patients accueillis au sein de l'unité

Procéder aux modifications nécessaires puis cliquer sur « Modifier », en bas de la page.

| Contacts                               | Téléphone médical | 010000000 | Post     | е        |          |  |
|----------------------------------------|-------------------|-----------|----------|----------|----------|--|
|                                        | Fax               | Bip       |          | Вір      |          |  |
|                                        | Tél. soignants    |           | Post     | e        |          |  |
| Boîte de Messagerie Sécurisée de Santé |                   |           |          |          |          |  |
| Patientèles *                          | 0j<br>⊙           | 6a<br>    | 18a<br>⊙ | 65a<br>⊚ | +        |  |
|                                        |                   |           |          |          | <u>~</u> |  |

|                | ⊖ Oui ⊖ Non      |
|----------------|------------------|
| Code Structure |                  |
|                | Modifier Annuler |

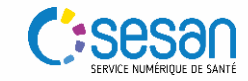

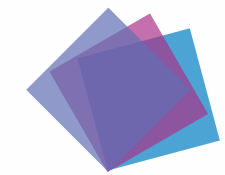

## **ETAPE 2 : LA MODIFICATION DE VOS DONNEES**

Modification ROR – Fiche Unité SMR : données administratives et de contact

ROR-IF

5

Enregistrer les modifications. Par défaut indiquer la date du jour.

|                                      | ate d'effet |                                                                                  |                                                      | X         |  |
|--------------------------------------|-------------|----------------------------------------------------------------------------------|------------------------------------------------------|-----------|--|
| Heberger                             |             | Veuillez saisir la                                                               | date d'effet                                         |           |  |
| Nb de pla<br>sociale he<br>temporair | 1           | 06/03/2023                                                                       |                                                      | ]         |  |
| Nb de pla<br>sociale he<br>permaner  | Le format   | Si vous souhaitez born         de date est : jj/mm/aaa         2         Enregis | ner la modification<br>la. Par exemple : 19<br>strer | 9/10/2009 |  |
| Aide finar                           |             |                                                                                  |                                                      |           |  |
|                                      |             |                                                                                  |                                                      |           |  |
|                                      |             |                                                                                  |                                                      |           |  |

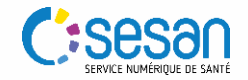

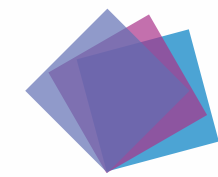

# **ETAPE 2 : LA MODIFICATION DE VOS DONNEES**

Modification ROR – Fiche Unité SMR : données administratives et de contact

- 6 Vérification et mise à jour des données renseignées dans la fiche UO :
  - Coordonnées du responsable de l'unité (médecin, cadre infirmier...)

Accéder à l'encadré « Responsable » en bas de page. Cliquer sur « Modifier » pour enregistrer la mise à jour de vos données.

| Mme Laurence LUQ<br>01.00.00.00000<br>laurence.luquel@test.fr | JEL Modifications       |     |  |
|---------------------------------------------------------------|-------------------------|-----|--|
| sponsable 🖹 🙎                                                 |                         | Q 📮 |  |
| Civilité                                                      |                         |     |  |
| Titre                                                         | Sélectionner un titre 🗸 |     |  |
| Nom                                                           | LUQUEL                  |     |  |
| Prénom                                                        | Laurence                |     |  |
| Adresse mail                                                  | laurence.luquel@test.fr |     |  |
|                                                               |                         |     |  |
| Téléphone                                                     | 010000000               |     |  |
| Téléphone<br>Téléphone du secrétariat                         | 010000000               |     |  |

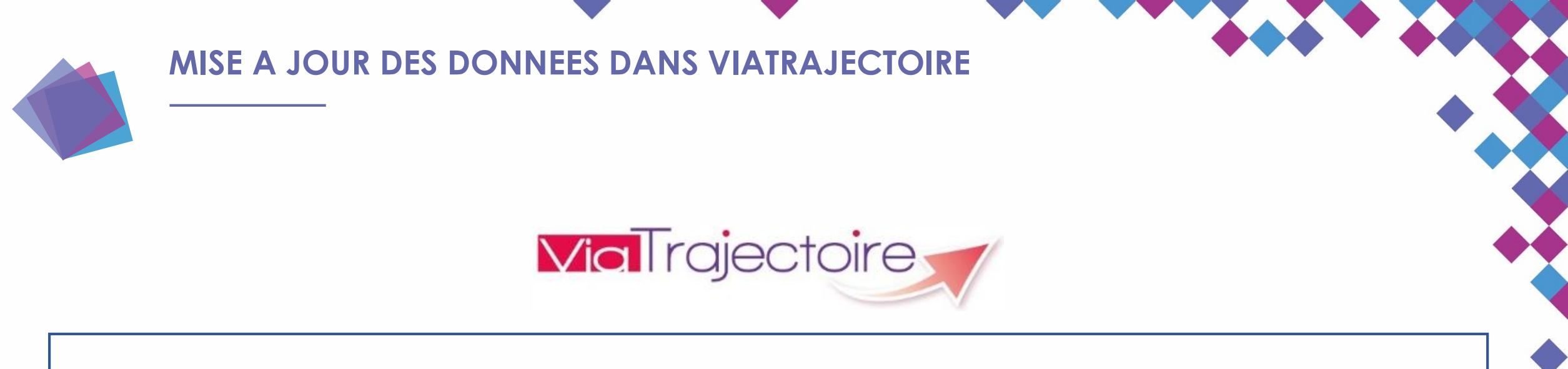

- Mise à jour des habilitations et données de contact du responsable des admissions des unités SMR, depuis ViaTrajectoire.

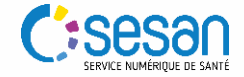

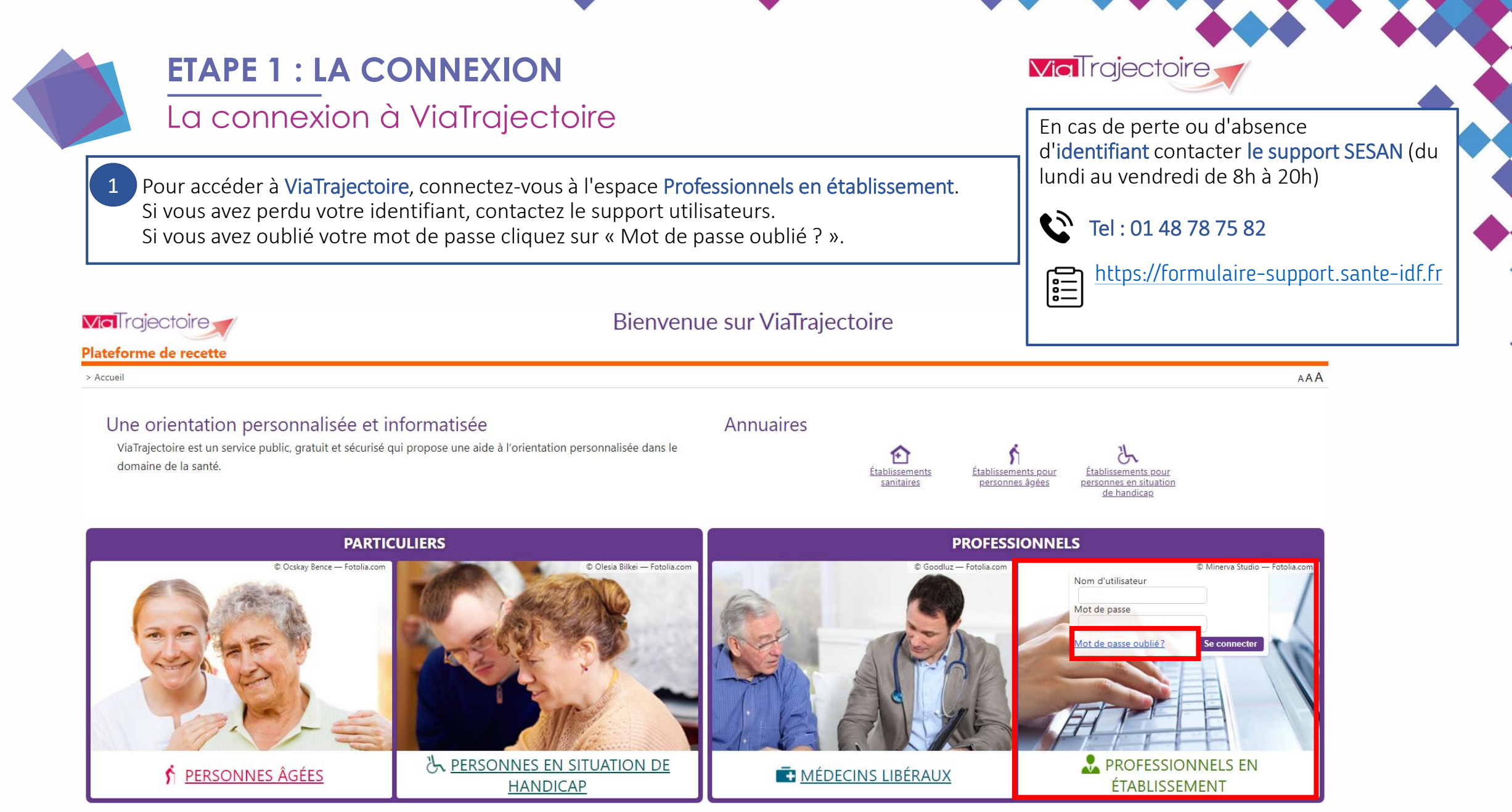

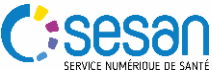

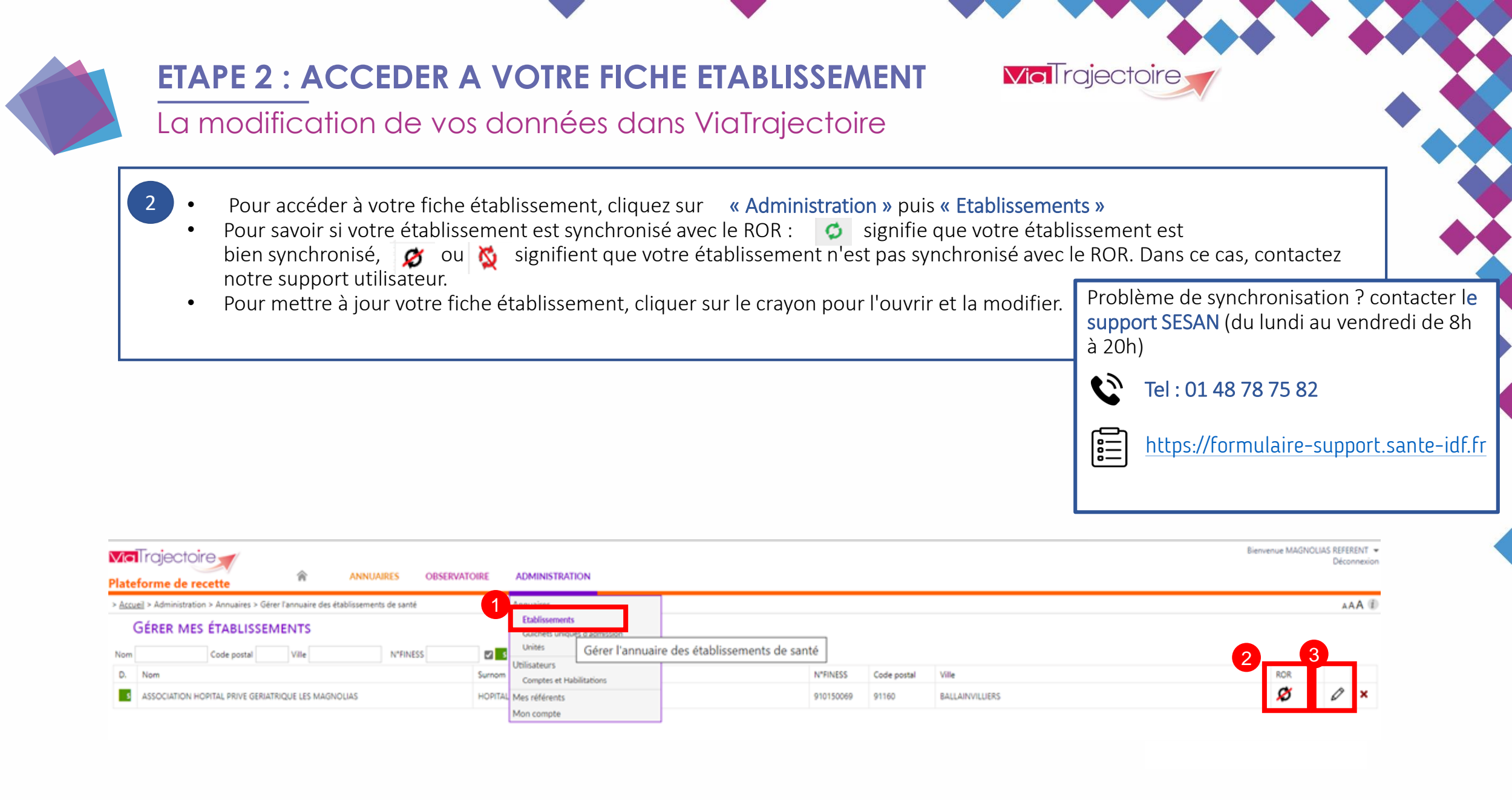

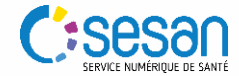

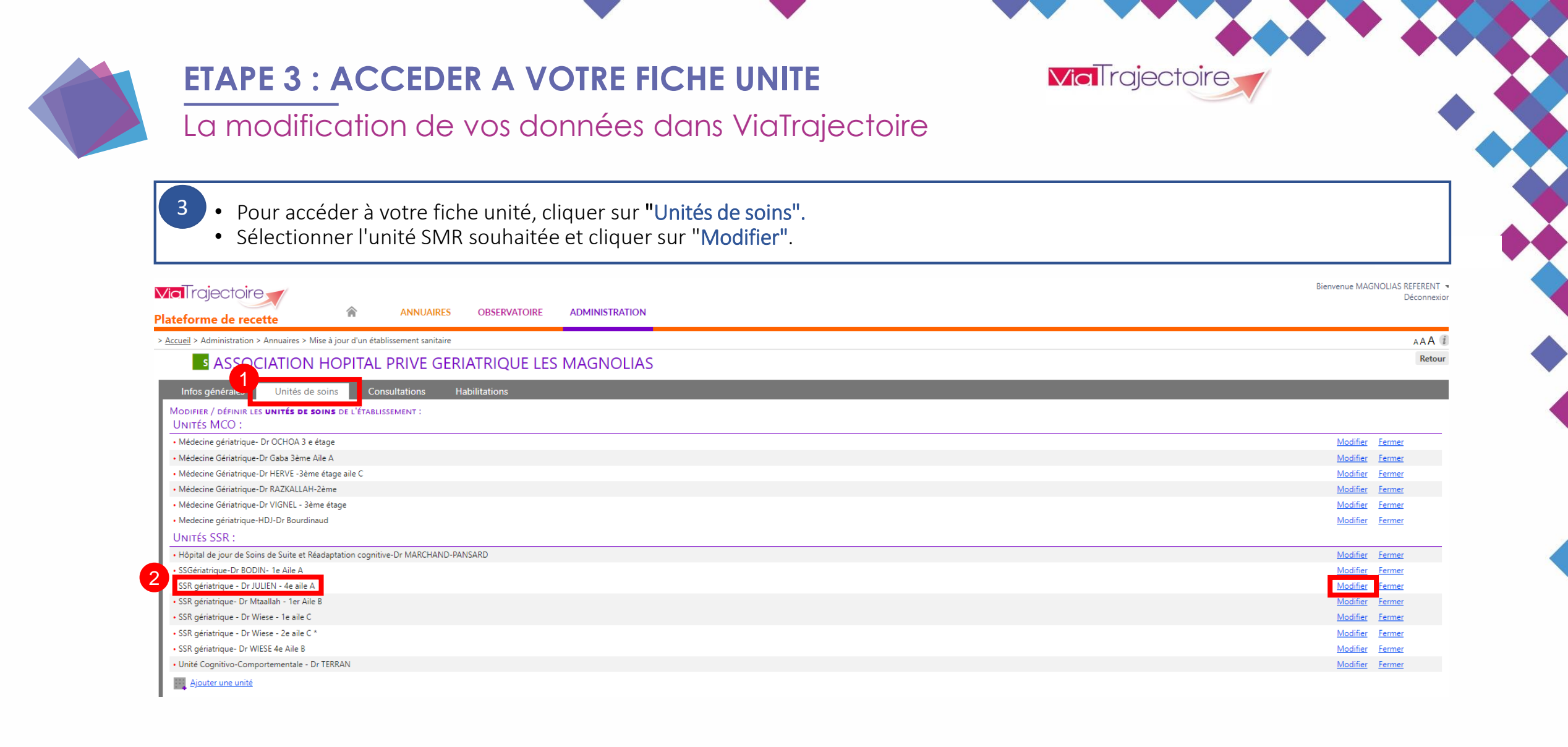

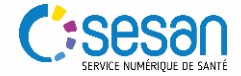

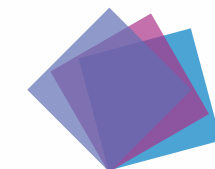

#### **ETAPE 4 : MODIFIER VOTRE FICHE UNITE SANS GUICHET UNIQUE**

**Via**Trajectoire

#### La modification de vos données dans ViaTrajectoire

- Vérifier l'exactitude des données sur votre fiche unité SMR sur la partie Admissions puis rechercher si l'unité souhaitée possède un guichet unique d'admission dans le champ Contact.
- Si vous ne possédez pas de guichet unique d'admission, renseigner le nom prénom et le mail du responsable des admissions. Puis enregistrer vos modifications en cliquant sur "Enregistrer" en haut à droite ou en bas à droite de la page.

| Vial rajectoire<br>Plateforme de recette                                                                                                    | SANITAIRE TND GRAND ÅGE HANDICAP OBSERVATOIRE ADMINISTRATION                                                                                 | Bienvenue Déconnexic                                                       |
|----------------------------------------------------------------------------------------------------|----------------------------------------------------------------------------------------------------|----------------------------------------------------------------------------|
| > <u>Accueil</u> > Administration > Annuaires > Mise à jour d'une unité de soins                                                                               |                                                                                                    | AAA                                                                        |
| Infos générales Pathologies Ressources et soins techni<br>Les modifications ont été enregistrées<br>Caractéristiques générales<br>Informations Administratives | iques Filière Couverture géo. Habilitations                                                                                                  | Date de dernière mise à jour : 07/03/2023 11:10:29 🖶 Enregistrer 🕃 Annuler |
| Caractéritiques médicales                                                                                                    |                                                                                                    |                                                                            |
|                                                                                                    |                                                                                                    |                                                                            |
| Admissions                                                                                                    |                                                                                                    | <u>م</u>                                                                   |
| Contact                                                                                                    | Guichet unique d'admissions ?  Oui Non Contact pour les admissions Nom Prénom Kathia Durand Tel 01 00 00 00 Fax E-mail kathia.durand@test.fr |                                                                            |
| Conditions d'admission                                                                                                    | Un courrier du médecin avec l'indication médicale et les attestations de carte vitale et de mutuelle.                                        |                                                                            |

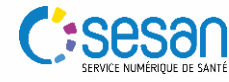

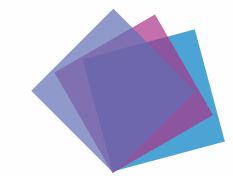

#### ETAPE 5 : ACCEDER A VOTRE FICHE UNITE AVEC GUICHET UNIQUE

QUE Via Trajectoire

La modification de vos données dans ViaTrajectoire

Si vous possédez un guichet unique d'admission :

- Accéder à votre fiche guichet unique d'admission, cliquer sur "Administration" puis "Guichets uniques d'admission"
- Pour mettre à jour la fiche guichet unique, cliquer sur le crayon pour l'ouvrir et la modifier.

Un **guichet unique d'admission** permet de centraliser sur un seul tableau de bord, les demandes d'admissions de plusieurs unités de soins.

Ces unités peuvent appartenir ou non au même établissement de santé.

| Vici<br>Plate | Trajectoire<br>forme de recette       | ŵ                 | ANNUAIRES               | OBSERVATO      | RE            | Dienvenue MAG                                                            | NOUAS REFERENT -<br>Déconnexion |
|---------------|---------------------------------------|-------------------|-------------------------|----------------|---------------|--------------------------------------------------------------------------|---------------------------------|
| > Accus       | el > Administration > Annuaires > Gér | er l'annuaire des | guichets uniques d'ad   | mission        |               | Annuaires                                                                | AAA 🛞                           |
| (             | GÉRER MES GUICHETS                    | Domaine :         | 2 5 2 <mark>98</mark> 0 | , Rechercher C | 1<br>Réinitia | Etablissements<br>Guichets uniques d'admission<br>Unités<br>Utilisateurs |                                 |
| D.            | Nom                                   |                   |                         |                |               | Comptes et Habilitations                                                 | 2_                              |
| - 5           | (91) Les Magnolias                    |                   |                         |                |               | Mes référents                                                            | 0                               |
| 5             | (91) USLD Magnolias                   |                   |                         |                |               | Mon compte                                                               | 0                               |

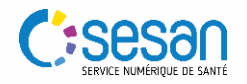

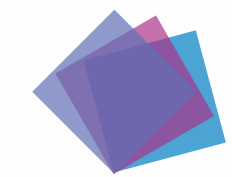

#### **ETAPE 6 : MODIFIER VOTRE FICHE UNITE AVEC GUICHET UNIQUE**

La modification de vos données dans ViaTrajectoire

6 Vérifier l'exactitude des données sur votre fiche guichet unique d'admission notamment renseigner le responsable des admissions, le téléphone et le mail. Puis enregistrer vos modifications en cliquant sur "Enregistrer" en haut à droite.

**Via**Trajectoire

| <b>Via</b> Trajectoire                                       |                                                    |                              |                         |         |                        |                                      |                                                 |                                             |             | Bienvenue MAGNOLIAS REFERENT 🔻<br>Déconnexion |
|--------------------------------------------------------------|----------------------------------------------------|------------------------------|-------------------------|---------|------------------------|--------------------------------------|-------------------------------------------------|---------------------------------------------|-------------|-----------------------------------------------|
| Plateforme de recette                                        | ANNUAIRES                                          | OBSERVATOIRE                 | ADMINISTRATION          |         |                        |                                      |                                                 |                                             |             |                                               |
| > <u>Accueil</u> > Administration > Annuaires > Gérer l'annu | aire des guichets uniques d'adr                    | nission                      |                         |         |                        |                                      |                                                 |                                             |             | AAA (i)                                       |
| <sup>s</sup> (91) Les Magnolias                              |                                                    |                              |                         |         |                        |                                      |                                                 |                                             |             | Enregistrer Annuler Fermer le guichet         |
| Informations générales                                       |                                                    |                              |                         |         |                        |                                      |                                                 |                                             |             |                                               |
| Nom *                                                        |                                                    |                              | (91) Les Magnolias      |         | Indiquer le nu         | méro de département. Ex : "(01) CH I | Belley"                                         |                                             |             |                                               |
| Description                                                  | ouverture de 8H30 à 17 heures du lundi au vendredi |                              |                         |         |                        |                                      |                                                 |                                             |             |                                               |
| Permine *                                                    |                                                    |                              | Sanitaira               |         |                        |                                      |                                                 |                                             |             |                                               |
| Domaine                                                      |                                                    |                              | Sanitare                |         |                        |                                      |                                                 |                                             |             |                                               |
| Lors d'une réponse à une demande d'admission, :<br>demande   | supprimer les autres lignes corr                   | espondant à la même          |                         |         |                        |                                      |                                                 |                                             |             |                                               |
| Responsable                                                  |                                                    |                              | Michelle DURAND         |         |                        |                                      |                                                 |                                             |             |                                               |
| Téléphone                                                    |                                                    |                              | 01 00 00 00 00          |         |                        |                                      |                                                 |                                             |             |                                               |
| Fax                                                          |                                                    |                              | 01 00 00 00 00          |         |                        |                                      |                                                 |                                             |             |                                               |
| Email                                                        |                                                    |                              | michelle durand@test fr |         |                        |                                      |                                                 |                                             |             |                                               |
| Lindi                                                        |                                                    |                              | menene.uurunu@rest.ii   |         |                        |                                      |                                                 |                                             |             |                                               |
| Liste des unités                                             |                                                    |                              |                         |         | Habilitat              | ions                                 |                                                 |                                             |             |                                               |
| Ajouter une unité                                            |                                                    |                              |                         |         | Profil Tous le         | s profils                            |                                                 | <ul> <li>Fin de validité jj/mm/a</li> </ul> | aaa Filtrer |                                               |
| Ftablissement                                                | Unité                                              |                              |                         |         | Gestion des ha         | bilitations Sélectionner             |                                                 | ✓ Valider                                   |             |                                               |
| HOPITAL PRIVE GERIATRIQUE LES MAGNOLIAS                      | SSR gériatrique- Dr WIES                           | E 4e Aile B                  |                         | Retirer |                        | 1 14792 A                            | D61                                             | D                                           |             |                                               |
| HOPITAL PRIVE GERIATRIQUE LES MAGNOLIAS                      | Unité Cognitivo-Comport                            | tementale - Dr TERRAN        |                         | Retirer | clerget                | DEMO michelle (mclerget)             | Sanitaire - Responsable                         | O Du 25/07/2011                             | ×           |                                               |
| HOPITAL PRIVE GERIATRIQUE LES MAGNOLIAS                      | SSGériatrique-Dr BODIN-                            | 1e Aile A                    |                         | Retirer | 0 111555               |                                      | des admissions (SAN)<br>Sanitaire - Responsable | Voir au 28/09/2023                          | ~           |                                               |
| HOPITAL PRIVE GERIATRIQUE LES MAGNOLIAS                      | Hôpital de jour de Soins                           | ognitive-Dr MARCHAND-PANSARD | Retirer                 | WIESE   | JEINIO manuel (MWIese) | des admissions (SAN)                 | voir au 28/09/2023                              | ^                                           |             |                                               |
| HOPITAL PRIVE GERIATRIQUE LES MAGNOLIAS                      | SSR gériatrique - Dr Wies                          | e - 1e aile C                |                         | Retirer |                        |                                      |                                                 |                                             |             |                                               |
| HOPITAL PRIVE GERIATRIQUE LES MAGNOLIAS                      | SSR gériatrique- Dr Mtaa                           | llah - 1er Aile B            |                         | Retirer |                        |                                      |                                                 |                                             |             |                                               |
| HOPITAL PRIVE GERIATRIQUE LES MAGNOLIAS                      | SSR gériatrique - Dr JULI                          | EN - 4e aile A               |                         | Retirer |                        |                                      |                                                 |                                             |             |                                               |
| HOPITAL PRIVE GERIATRIQUE LES MAGNOLIAS                      | SSR gériatrique - Dr Wies                          | e - 2e aile C *              |                         | Retirer |                        |                                      |                                                 |                                             |             |                                               |

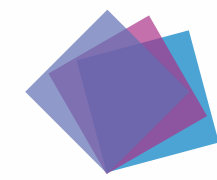

#### LES PROCHAINES ETAPES

Bien préparer la mise à jour de l'offre de soins

#### MARS-JUIN 2023 (EN AMONT DE L'ENTREE EN VIGUEUR DE LA REFORME SMR)

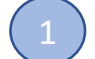

Finaliser les opérations de vérification / modification des données administratives et de contacts

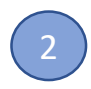

4

Faire un état des lieux des modifications supplémentaires nécessaires :

Certaines modifications telles que l'ajout de nouvelles unités dans le ROR peuvent nécessiter la validation de votre direction (passage par un Dossier Collaboratif).

#### A PARTIR DE JUIN 2023 (CONDITIONNE A L'ENTREE EN VIGUEUR DE LA REFORME SMR) --

Identifier les référents « métier » pouvant faciliter la complétion de l'offre de soins (ROR) ou l'orientation des patients (ViaTrajectoire)\*

Mettre à jour votre offre de soins en lien avec les autorisations accordées à votre établissement (ROR), et les pathologies (thésaurus ViaTrajectoire) Une documentation dédiée vous sera proposée, ainsi que des temps d'échange en ligne (micros-ouverts). Plus

d'informations à venir sur le site de formation en ligne SESAN <u>à ce lien</u>

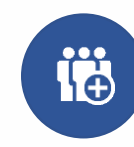

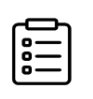

https://formulaire-support.sante-idf.fr Préciser que cette sollicitation s'inscrit dans le cadre de la campagne SMR (ROR/ViaTrajectoire)

**Via** Trajectoire